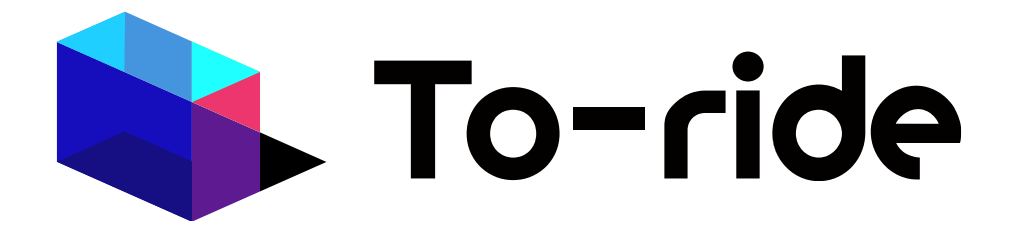

# 承認アプリ

To-ride 認証サービス 操作マニュアル

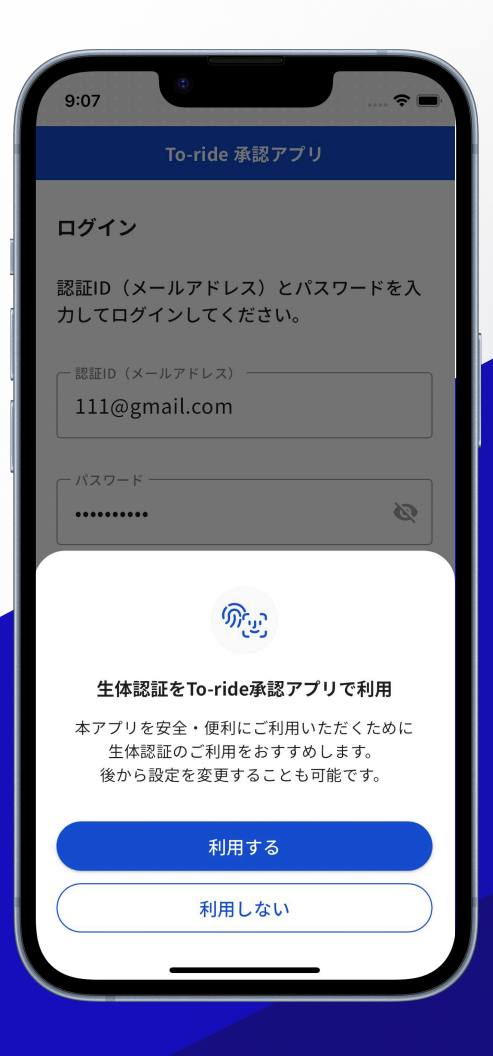

version 1.0

# To-ride 承認アプリ 操作マニュアル

## アプリ初回ログイン

アプリダウンロード後アプリのセットアップを行ってください。

1. アプリ起動

「新規登録」を クリック 2. 規約の確認

「To-ride承認アプリ 規約」への同意 3. 電話番号入力 事前に設定したアプリ用

電話番号を入力

4. 確認コード入力

前画面で入力した電話番号 宛てに届いた確認コードを 入力

ログイン画面へ

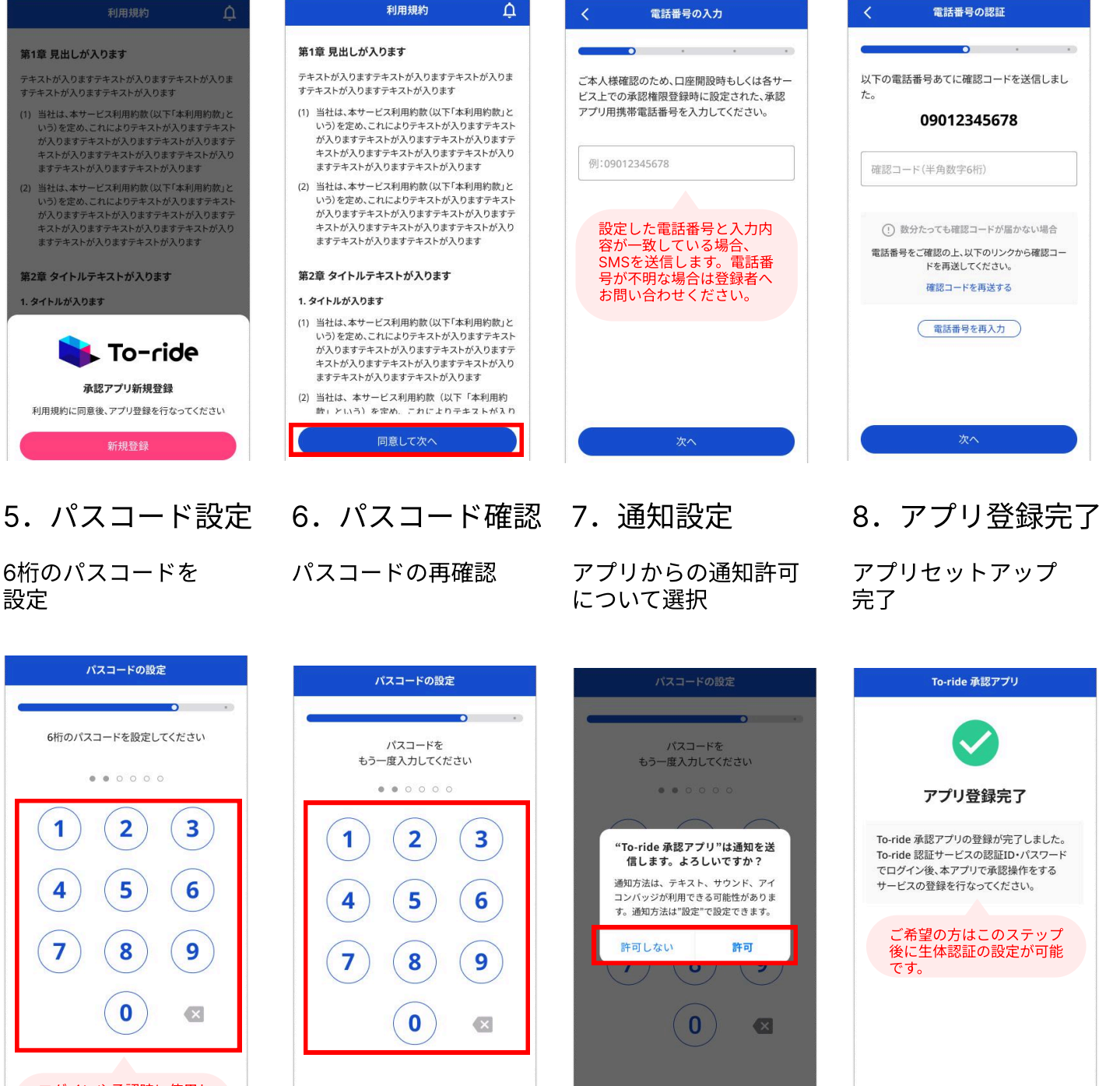

ログインや承認時に使用し ます。ログイン後変更も可 能です。

## 承認サービス追加

「サービス追加」より

新規サービス追加

#### To-ride承認アプリを使って承認操作を行うサービスを登録します。

ご利用のサービス

を選択

- 1. 新規登録 2. サービス選択
- 3. 電話番号選択

認証を行う電話番号 を選択 4. 確認コード入力

3で指定した電話番号から 記載の電話番号へ発信し、 電話で通知された6桁の 確認コードを入力

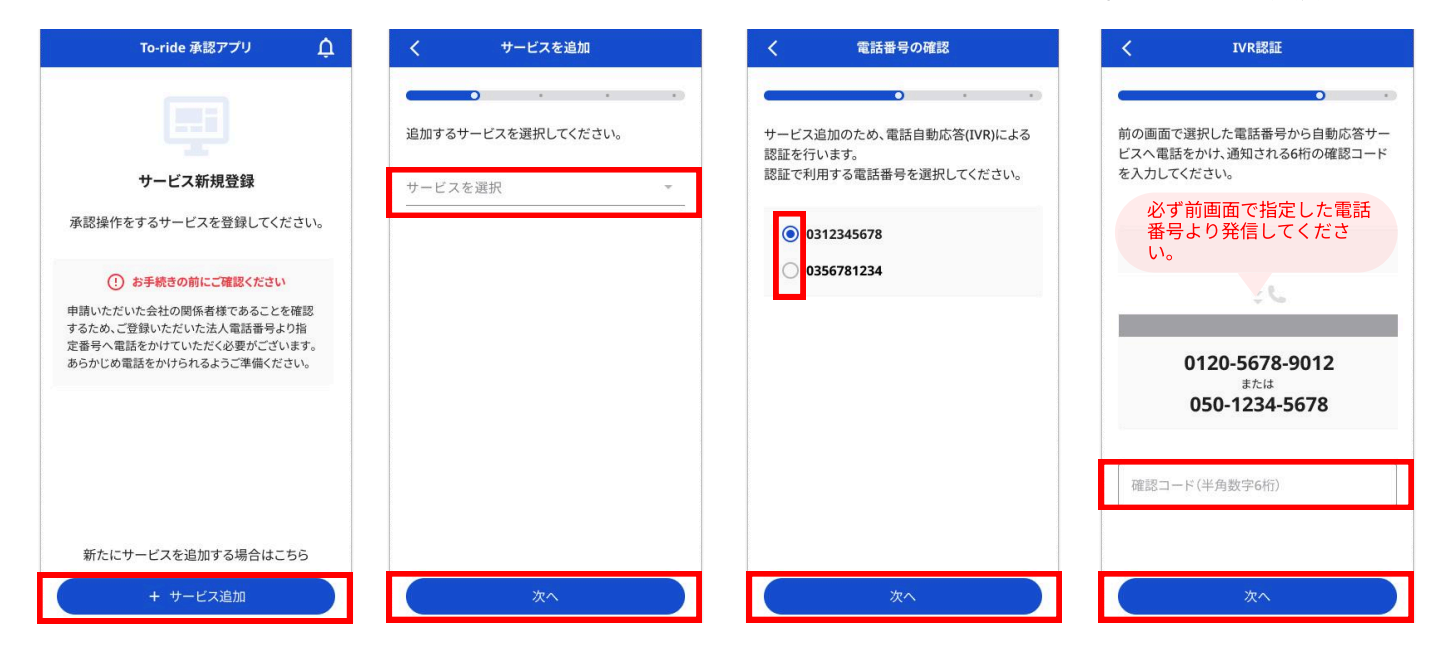

#### 5. サービス追加完了

新規サービス追加完了

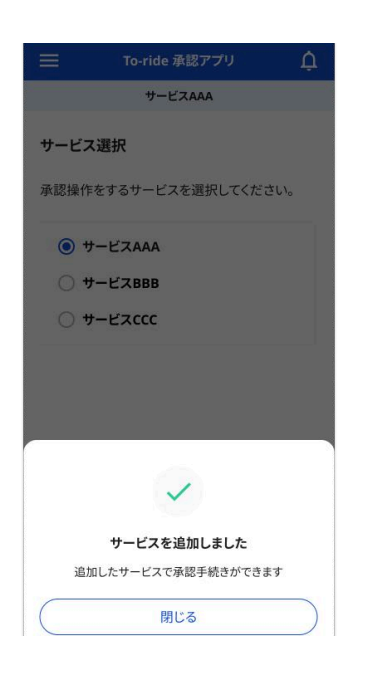

## 承認操作(振込)

各サービスサイトで取引の承認操作を行った後、 本アプリで内容の確認と承認をすることで手続きが完了します。

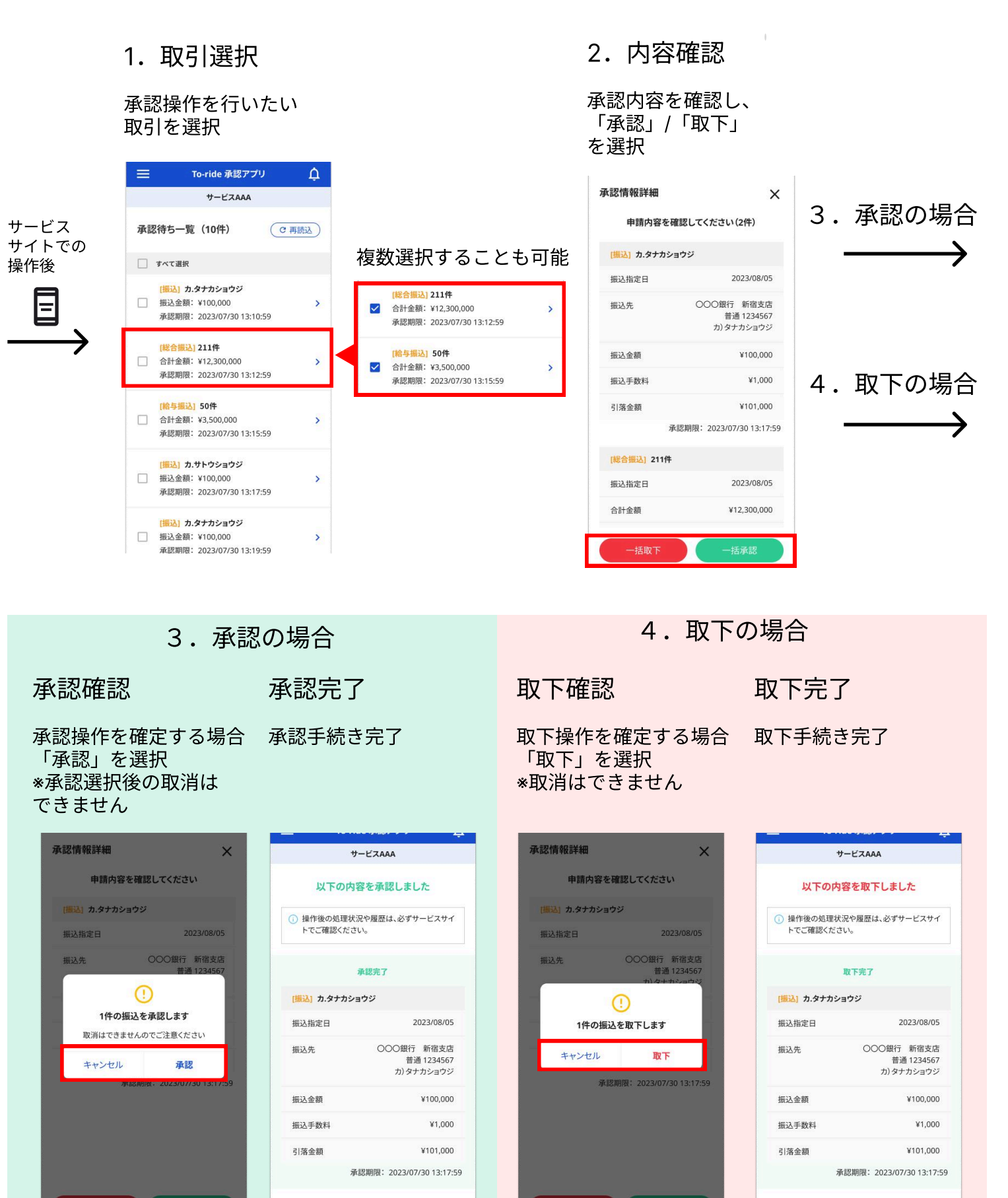

#### 承認操作(承認者追加)

各サービスサイトで承認者を追加し、本アプリで承認者追加の承認をすることで 承認者登録が完了します。

1. 取引選択

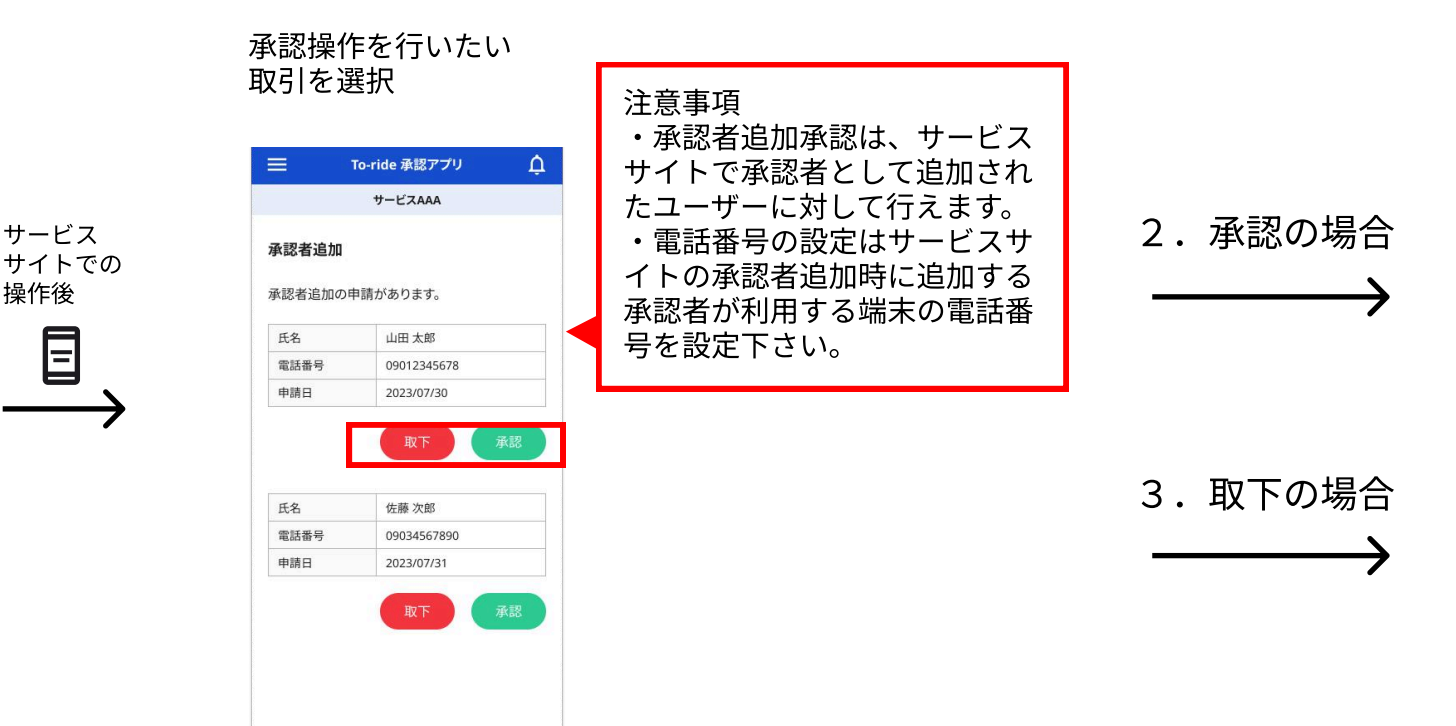

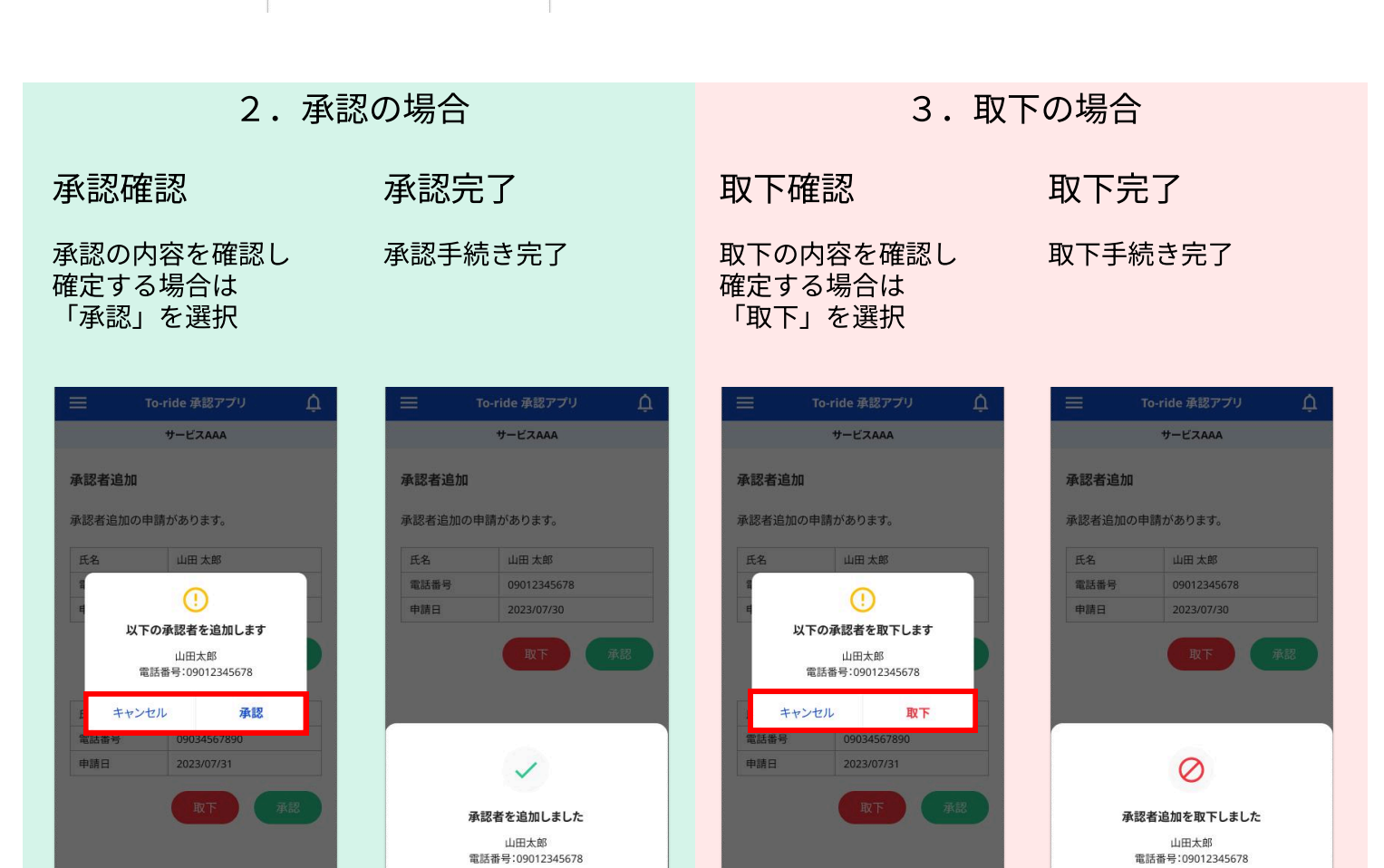

閉じる

閉じる

### パスコード変更

アプリメニュー「アプリ設定」よりパスコードの変更が可能です。

4. パスコード入力 3. 手続き選択 1. メニュー表示 2. メニュー選択 左上のメニューボタン 「アプリ設定」を選択 「パスコード変更」 現在のパスコードを入力 をクリック を選択

| ☰ To-ride 承認アプリ 🗘                                             | ■ 承認待ち一覧   | ¢           | → 承認アプリ           | ¢ | パスコード変更 🗙             |
|---------------------------------------------------------------|------------|-------------|-------------------|---|-----------------------|
| <b>サ</b> -ビスААА                                               | □□□ サービス選択 |             | アプリ設定             |   |                       |
| 承認待ち一覧(10件) で 再読込                                             | ● 承認者追加    | (C 再読込)     | マブリ級会             |   | 現在のパスコードを<br>入力してください |
| □ すべて選択                                                       | 🔅 アプリ設定    |             | 生体認証              |   |                       |
| (振込) カ.タナカショウジ □ 振込金額: ¥100,000 >                             | [→ ログアウト   | >           | プッシュ通知            | • | 1 2 3                 |
| 承認期限: 2023/07/30 13:10:59                                     |            |             | パスコード変更           | > | $\cap \cap \cap$      |
| (総合振込) 211件 合計金額: ¥12,300,000 > 承認期限: 2023/07/30 13:12:59     |            | >           | その他               |   | 4 5 6                 |
| 110 与振动1 50(件                                                 |            |             | 利用規約              | > | 7 8 9                 |
| □ 合計金額:¥3,500,000 > 承認期限: 2023/07/30 13:15:59                 |            | <b>&gt;</b> | プライバシーポリシー 回      | > |                       |
| (場え)カ サトウショウジ                                                 |            |             | ライセンス             | > | (0) 🛛                 |
| ▲ 振込金額:¥100,000 》 承認期限:2023/07/30 13:17:59                    |            | >           | アプリバージョン<br>1.0.0 |   |                       |
| (漏込) カ.タナカショウジ<br>撮込金額:¥100,000 ><br>承認期限:2023/07/30 13:19:59 |            | >           |                   |   |                       |

5. パスコード入力 6. パスコード入力 7. 変更手続き完了 新しいパスコードを 再度新しいパスコードを パスコード変更手続完了 入力 入力

| パスコード変更 🗙             | パスコード変更 🗙                  | To-ride 承認アプリ     | Û |
|-----------------------|----------------------------|-------------------|---|
| 新しいパスコードを<br>入力してください | もう一度、新しいパスコードを<br>入力してください | アプリ設定             |   |
| • • • • • • •         |                            | アプリ設定             |   |
|                       |                            | 生体認証              |   |
| <b>(1) (2) (3)</b>    | 1 2 3                      | プッシュ通知            |   |
|                       |                            | パスコード変更           | > |
| 4 5 6                 | 4 5 6                      | その他               |   |
| (7) (8) (9)           | (7) (8) (9)                | 利用規約              | > |
|                       |                            | プライバシーポリシー 🏼      | > |
| 0 💌                   | 0                          | ライセンス             | > |
|                       |                            | アプリバージョン<br>1.0.0 |   |
|                       |                            | パスコードを変更しました。     |   |

#### 注意事項

・パスコードをお忘れの 場合はアプリを一度アン インストールいただき、 インストールしなおしす ることで、再度設定が可 能です。

\*再度アプリセットアッ プおよびサービス追加の お手続きが必要になりま す。

その他サービス操作

#### 複数の事業者サービスで 承認操作をしたい

承認アプリを複数の事業者サービスでご利用したい 場合は、「サービス選択」メニューからサービスを 追加する必要があります。サービスを追加する場合 は、「+サービス追加」からお手続きください。 手続き手順は「承認サービス追加」操作と同様です。

| =              | To-ride 承認アプリ   | ¢   |
|----------------|-----------------|-----|
|                | サービスAAA         | Ĩ   |
| サービス           | 送選択             |     |
| 承認操作           | をするサービスを選択してくだる | さい。 |
| <del>ا</del> ا | -UZAAA          |     |
| 0 4            | ビスBBB           |     |
| 新た             | にサービスを追加する場合はこ  | 56  |
|                | + サービス追加        |     |

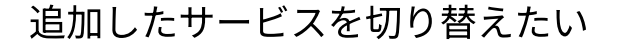

追加したサービスは、「サービス選択」メニュー から切り替えることができます。切り替える場合は サービス名称左のラジオボタンを選択することで 切り替えられます。承認する取引はこちらで選択 しているサービスでの取引が表示されます。

|              | To-ride 承認アプリ  | Û            |
|--------------|----------------|--------------|
|              | サービスAAA        |              |
| サービス選打       | R              |              |
| 承認操作をす       | るサービスを選択してください | , <b>\</b> _ |
| <b>③</b> サービ | AAA            |              |
| 0 #-2        | ZBBB           |              |
|              |                |              |
|              |                |              |
|              |                |              |
| サービスを切       | り替えました。        |              |
| 新たにサ         | ービスを追加する場合はこち  | 5            |
|              | + サービス追加       |              |

#### 承認操作におけるその他画面イメージ

エラーケース

承認操作がエラーとなった 場合は必ずご利用のサービス サイトから処理状況をご確認 ください。

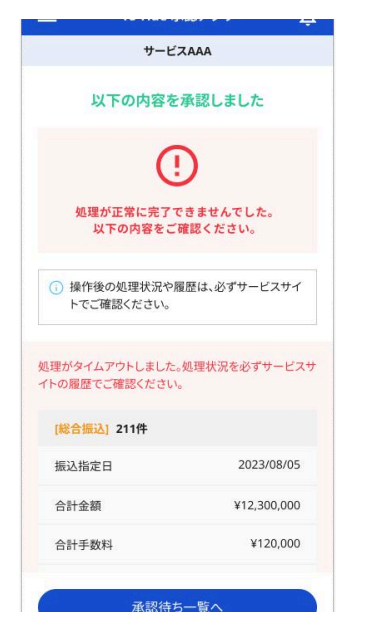

承認待ちなし (振込) 承認待ちなし (承認者追加)

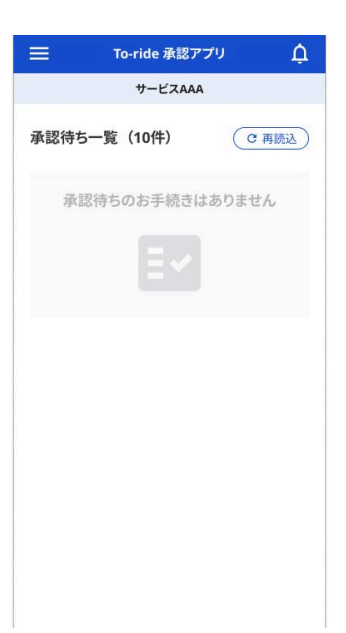

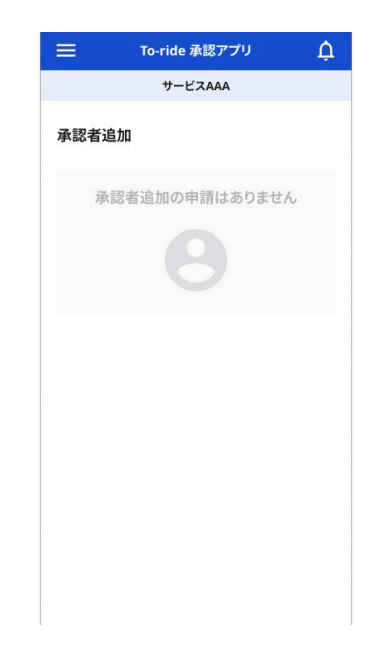